## ระบบเครือข่ายไร้สาย มหาวิทยาลัยพะเยา

ศูนย์บริการเทคโนโลยีสารสนเทศและการสื่อสารสาร มหาวิทยาลัยพะเยา ให้บริการระบบเครือข่าย ไร้สายแก่นิสิตและบุคลากรของมหาวิทยาลัยพะเยา เพื่อใช้สำหรับการเรียนการสอน และสนับสนุนการทำงาน ด้านต่างๆ โดยเปิดให้บริการ SSID ดังนี้ UP-WiFi, Fahmui-WiFi และ eduroam

#### UP-WiFi

เหมาะสำหรับใช้งานกับเครื่องคอมพิวเตอร์หรืออุปกรณ์ที่ใช้งานร่วมกับผู้อื่น หรือเครื่องสาธารณะ ที่สามารถใช้งานเว็บบราวเซอร์ได้และไม่รองรับเทคโนโลยี 802.1x โดยมีระยะเวลา logout อัตโนมัติเมื่อไม่ได้ ใช้งาน

### Fahmui-WiFi

เหมาะสำหรับใช้งานกับเครื่องคอมพิวเตอร์หรืออุปกรณ์ส่วนตัว ที่รองรับเทคโนโลยี 802.1x ข้อดีของ การใช้งานรูปแบบนี้ คือ login เข้าใช้งานเพียงครั้งเดียว

### eduroam

บริการเครือข่ายไร้สาย เพื่อการศึกษาและวิจัยสำหรับนิสิตและบุคลากรของสถาบันการศึกษาที่เป็น สมาชิกเครือข่าย Eduroam ทั้งในประเทศและต่างประเทศ รายละเอียดการใช้งานเพิ่มเติมที่ <u>http://eduroam.up.ac.th</u>

## สอบถามและแจ้งปัญหา การใช้งานระบบเครือข่ายไร้สาย ได้ที่

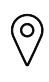

ห้องงานบริการระบบเครือข่ายคอมพิวเตอร์ อาคารเทคโนโลยีสารสนเทศและการสื่อสาร ชั้น 2

- 🙊 citcoms.net@up.ac.th
- 🖀 054-466-666 ต่อ 2284
- https://www.facebook.com/citcoms.up

# คู่มือการใช้งาน UP-WiFi

ระบบปฏิบัติการ Windows (เครื่องคอมพิวเตอร์ PC และ Notebook)

- 1. เลือก UP-WiFi เลือก Connect
- 2. เปิดเว็บบราวเซอร์ (Microsoft Edge, Google Chrome, Mozilla Firefox) จะปรากฎหน้าล็อกอิน
- 3. กรอก **UP Account** (ชื่อผู้ใช้และรหัสผ่านของมหาวิทยาลัยพะเยา) กดปุ่ม Log In

| 1                                                                                    |                                                                   |  |  |  |
|--------------------------------------------------------------------------------------|-------------------------------------------------------------------|--|--|--|
| <i>₽(</i> ,                                                                          | Fahmui-WiFi<br>Connecting                                         |  |  |  |
| (h.                                                                                  | UP-WiFi<br>Open                                                   |  |  |  |
|                                                                                      | Other people might be able to see info you send over this network |  |  |  |
|                                                                                      | Connect automatically                                             |  |  |  |
|                                                                                      | Connect                                                           |  |  |  |
| (h.                                                                                  | UP-Guest-WiFi                                                     |  |  |  |
| ₽77.                                                                                 | Fahmui-IOT                                                        |  |  |  |
| ₽77.                                                                                 | Pro B01_5682DCCB                                                  |  |  |  |
| (h.                                                                                  | Air-Print                                                         |  |  |  |
| Network & Internet settings<br>Change settings, such as making a connection metered. |                                                                   |  |  |  |
| <i>(i</i><br>Wi-Fi                                                                   | ත්තිය<br>http://www.com/<br>Airplane mode hotspot                 |  |  |  |
| Ŗ                                                                                    | ∧ ■                                                               |  |  |  |

| UP WI-Fi<br>Please login to the network using your username and password.                  | 2                         |
|--------------------------------------------------------------------------------------------|---------------------------|
| Username                                                                                   | กรอก Username: xxxxxxx.xx |
| Password                                                                                   | กรอก Password : xxxxxxx   |
| Log In<br>Contact a staff member if you are experiencing difficulty logging in.            | 3                         |
| © Copyright 2021 Center for Information Technology and<br>Communication Services (CITCOMS) |                           |

#### Android (Smartphone และ Tablet)

- 1. เลื่อน**เปิด WiFi** เลือก **UP-WiFi**
- 2. เลือก Tab ลงชื่อเข้าใช้งานเครือข่าย WiFi UP-WiFi
- 3. เปิดเว็บบราวเซอร์ จะปรากฎหน้าล็อกอิน
- 4. กรอก **UP Account** (ชื่อผู้ใช้และรหัสผ่านของมหาวิทยาลัยพะเยา) กดปุ่ม Log In

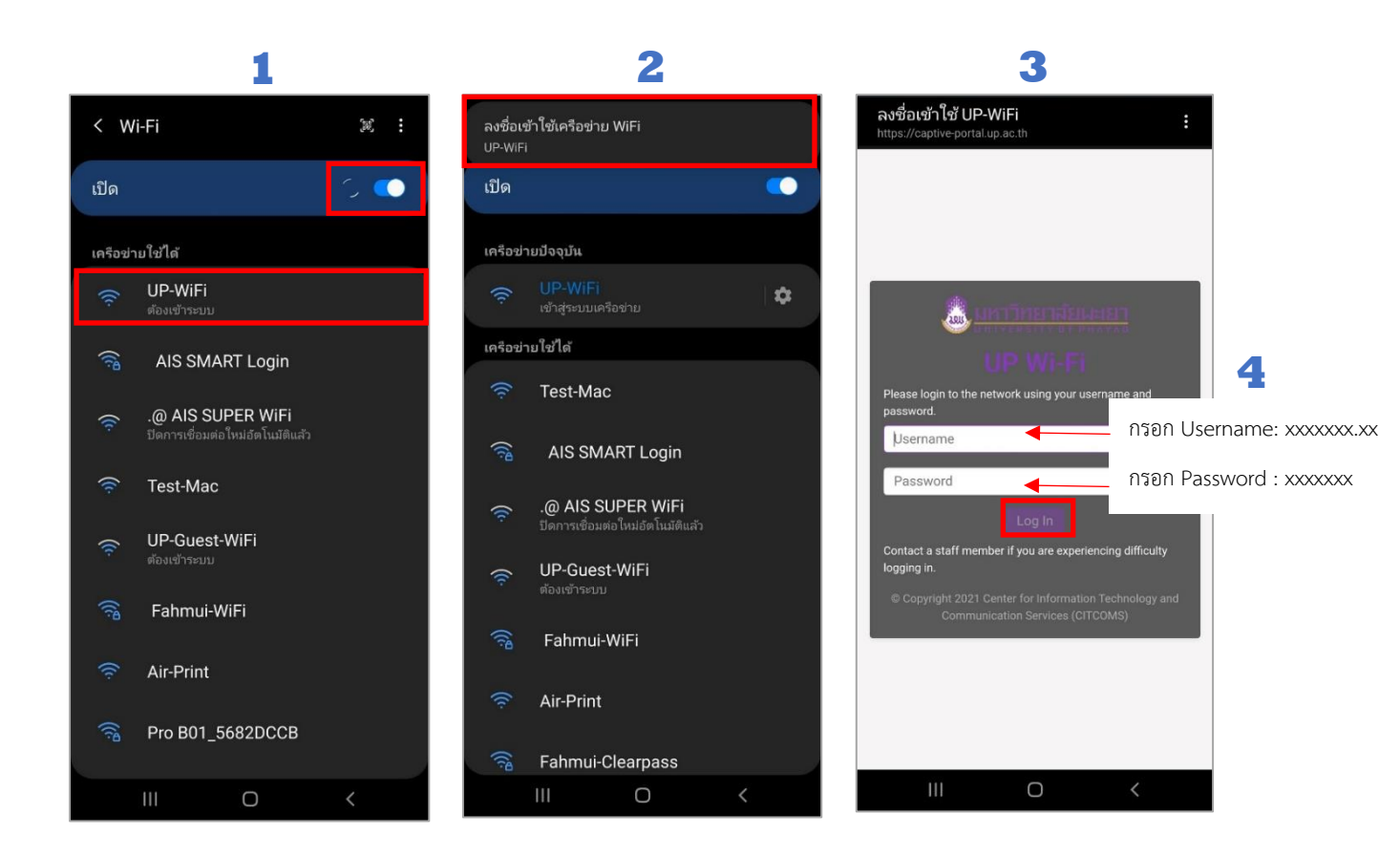

#### iOS (iPhone และ iPad)

- 1. เลื่อนเปิด WiFi เลือก **UP-WiFi** จะปรากฎหน้าล็อกอิน
- 2. กรอก UP Account (ชื่อผู้ใช้และรหัสผ่านของมหาวิทยาลัยพะเยา) กดปุ่ม Log In

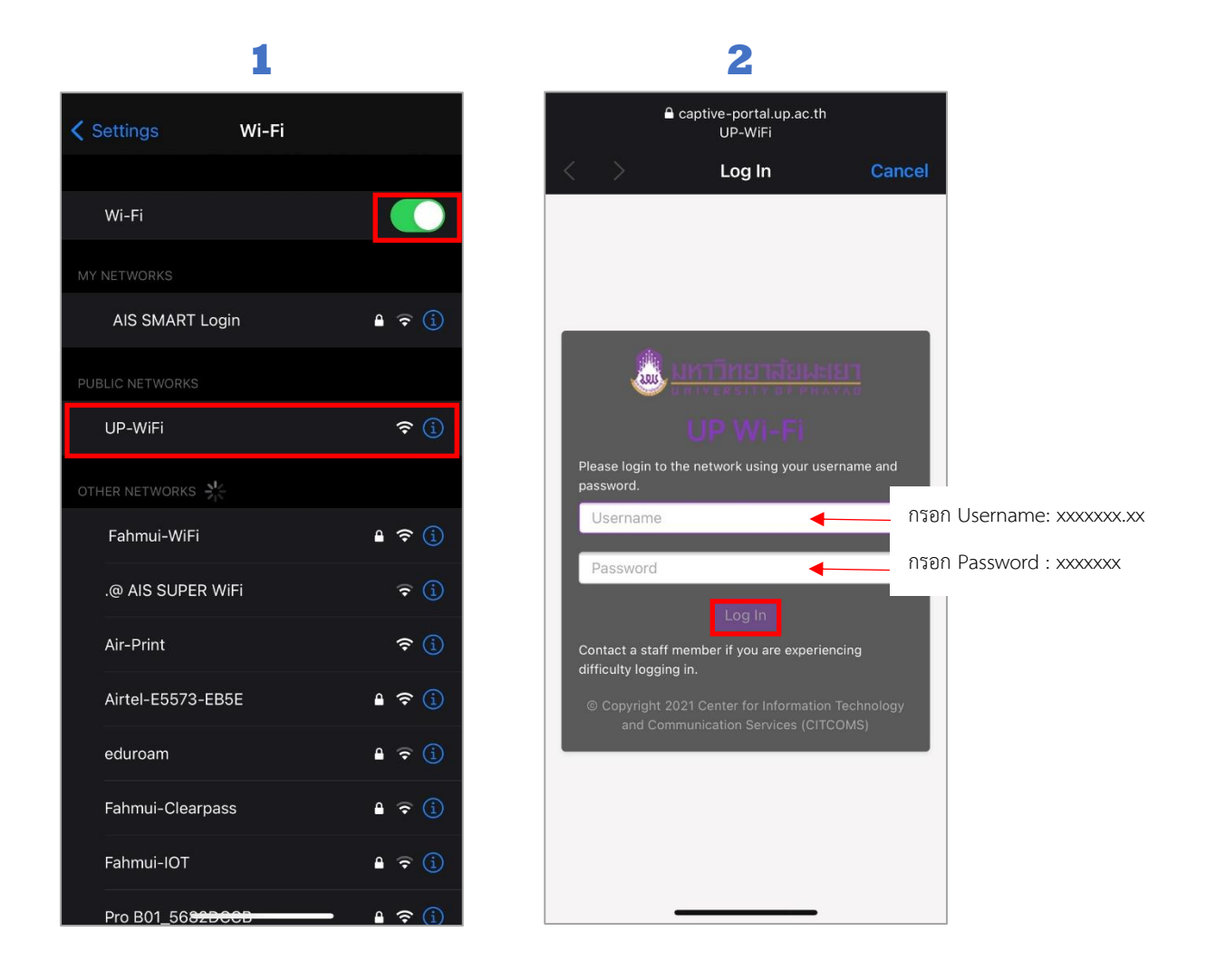

# คู่มือการใช้งาน Fahmui-WiFi

## ระบบปฏิบัติการ Windows (เครื่องคอมพิวเตอร์ PC และ Notebook) การเชื่อมต่อ

- 1. เลือก Fahmui-WiFi เลือก Connect
- 2. หน้าล็อกอิน กรอก UP Account (ชื่อผู้ใช้และรหัสผ่านของมหาวิทยาลัยพะเยา) กดปุ่ม OK
- 3. กดปุ่ม Connect

| 1                                                                                                    | 2                                                                                          |                         |
|----------------------------------------------------------------------------------------------------|--------------------------------------------------------------------------------------------|-------------------------|
| G UP-WiFi                                                                                                    | Fahmui-WiFi<br>Secured                                                                     |                         |
| Fahmui-WiFi<br>Secured                                                                                                    | Enter your user name and password                                                          |                         |
| Connect automatically                                                                                                    | Jser name                                                                                  |                         |
| Connect                                                                                                    | Password                                                                                   | กรอก Password : xxxxxxx |
| UP-Guest-WiFi                                                                                                    | Connect using a certificate                                                                |                         |
| AIS SMART Login                                                                                                    | OK Cancel                                                                                  |                         |
| Airtel-E5573-EB5E                                                                                                    | 3                                                                                          |                         |
| eduroam                                                                                                    | Fahmui-WiFi<br>Secured                                                                     |                         |
| Fahmui-Clearpass                                                                                                    | Continue connecting?                                                                       |                         |
| Network & Internet settings<br>Change settings, such as making a connection metered.                                                                                                    | If you expect to find Fahmui-WiFi in this<br>location, go ahead and connect. Otherwise, it |                         |
| Image: marked bit of the state of the state of | may be a different network with the same<br>name.<br>Show certificate details              |                         |
|                                                                                                    | Connect Cancel                                                                             |                         |

## การยกเลิกการเชื่อมต่อ

คลิกขวา SSID Fahmui-WiFi แล้วเลือก Forget

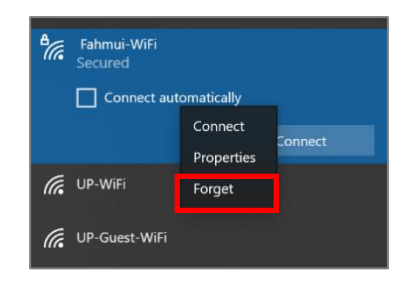

# Android (Smartphone และ Tablet)

## การเชื่อมต่อ

- 1. เลื่อนเปิด WiFi เลือก Fahmui-WiFi
- เลือก วิธี EAP เป็น PEAP และกรอก UP Account (ชื่อผู้ใช้และรหัสผ่านของมหาวิทยาลัยพะเยา)
  ช่องเอกลักษณ์ กรอก Username ช่องรหัสผ่าน กรอก รหัสผ่าน
- 3. เลือก ใบรับรองการใช้งาน CA เลือก ไม่ตรวจสอบ เลือก เชื่อมต่อ

| 1                                                       | 2                                                      | 3                                    |
|---------------------------------------------------------|--------------------------------------------------------|--------------------------------------|
| < Wi-Fi 🕱 🗄                                             | < Fahmui-WiFi                                          | < Fahmui-WiFi                        |
| เปิด                                                    | % ЕАР<br>РЕАР ▼                                        | 35 EAP<br>PEAP ▼                     |
| เครือข่ายใช้ได้                                         | uanamana<br>ໄດ້ຮອກ Lisername: YYYYYYY YY               | เอกสึกษณ์                            |
| AIS SMART Login                                         |                                                        |                                      |
| 🔶 Test-Mac                                              | ากัสมาน<br>ใส่ราวสุกาน<br>กรียก Password: xxxxxxxxxx 🎕 | างไลย่าน<br>ใส่รหัสผ่าน 👁            |
| 🤶 UP-Guest-WiFi<br>ຄັວເຫັງຮະນນ                          | ใบรับรองการใช้งาน CA<br>เลือกใช้เหตุล                  | เลือกใบรับรอง                        |
| 🤶 .@ AIS SUPER WiFi<br>ปิดการเชื่อมต่อใหม่อัตโหมัติแล้ว | ต้องเสียกใบรับรอง CA                                   | ใช้ใบรับรองระบบ อของคุณจะไม่เป็นส่วน |
| ි Fahmui-WiFi                                           | เชื่อมต่อใหม่อัตโนมัติ 🔍                               | ไม่ตรวจสอบ 🗸                         |
| 🔶 Air-Print                                             | . เมือนชุว                                             | ชั้นสูง                              |
| 🛜 Fahmui-Clearpass                                      |                                                        | เชื่อมต่อ                            |
| 🛜 Fahmui-IOT                                            |                                                        |                                      |
| III O <                                                 |                                                        |                                      |

## การยกเลิกการเชื่อมต่อ

- 1. เลือก สัญลักษณ์เฟือง ที่ Fahmui-WiFi
- 2. เลือก สัญลักษณ์ถังขยะ เพื่อยกเลิกการเชื่อมต่อ

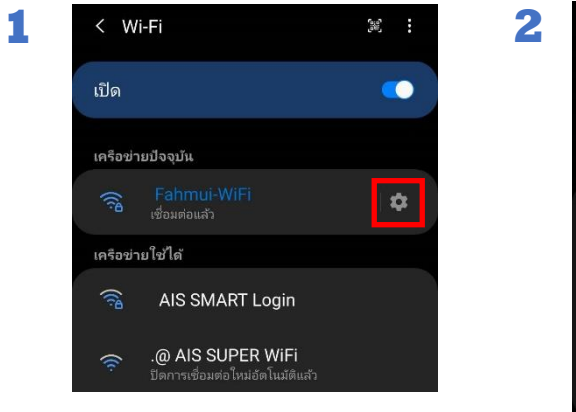

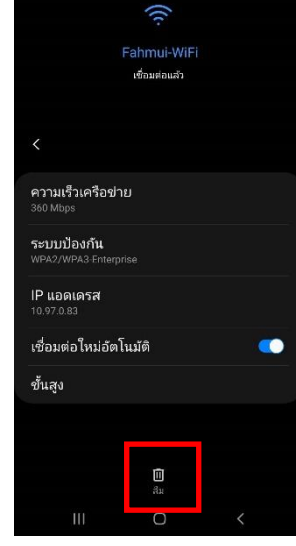

#### iOS (iPhone และ iPad)

#### การเชื่อมต่อ

- 1. เลื่อนเปิด WiFi เลือก Fahmui-WiFi จะปรากฎหน้าล็อกอิน
- 2. กรอก UP Account (ชื่อผู้ใช้และรหัสผ่านของมหาวิทยาลัยพะเยา) เลือก Join
- 3. จะปรากฎหน้า Certificate เลือก **Trust**

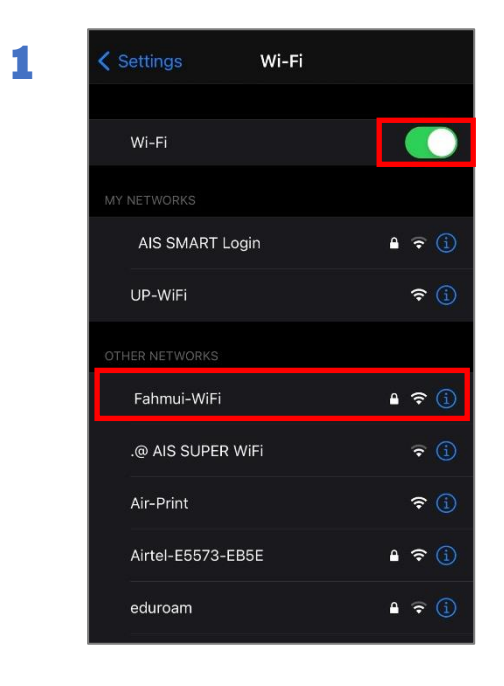

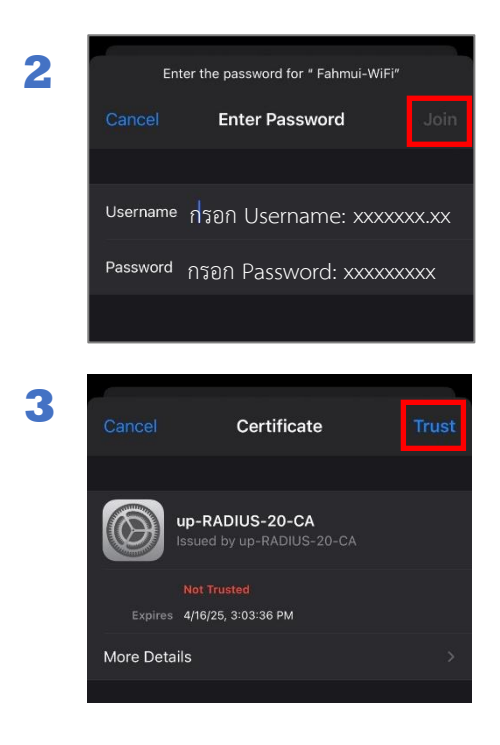

## การยกเลิกการเชื่อมต่อ

- 1. เลือกสัญลักษณ์ 🚺 ที่ Fahmui-WiFi
- 2. เลือก Forget This Network
- 3. เลือก Forget

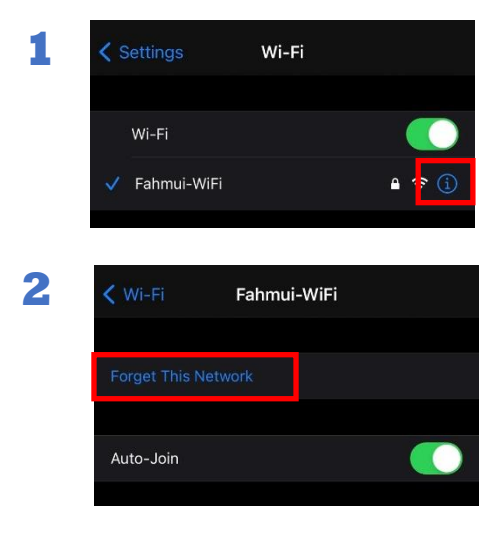

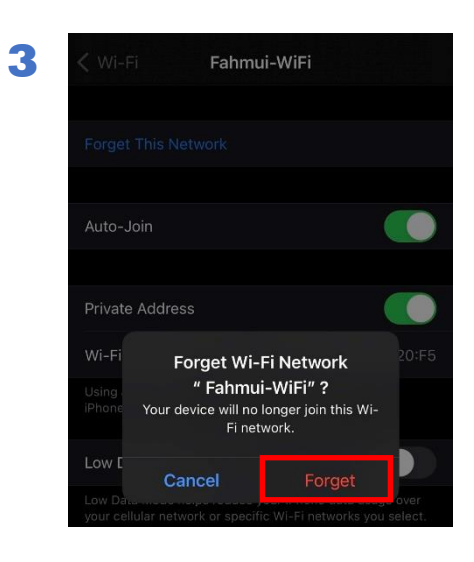